CASH RADAR PB システムをご利用いただき、まことにありがとうございます。 本書は「CASH RADAR PB システム」の修復インストール手順となります。

## ~修復インストールとは

修復インストールとは、CASH RADAR PB システムをインストールした際に作成されたファイルを一旦 削除し、センターサーバーから上書きを行う作業です。 アンインストールとは異なり登録された端末個別ライセンス ID はリセットされません。 システム動作が不安定な場合などにお試し下さい。

## ~修復インストールの実行~

| (1) | C<br>・ CASH RADAR PBシステム<br>・ CASH RADAR PBシステム<br>・ CASH RADAR PBシステム<br>・ アブリケーションの修復<br>・ アブリケーションの修復<br>・ ・ ・ ・ ・ ・ ・ ・ ・ ・ ・ ・ ・ ・ ・ ・ ・ ・ ・                                                                                                     | Windows[スタート(旗のマーク)]から[CASH RADAR PBシステム<>>]<br>をクリックし、展開されたアプリの<br>うち【アプリケーションの修復】を<br>選択します。<br><<>>「CASH RADAR for Saas」と表記され<br>ている場合もございます。 |
|-----|----------------------------------------------------------------------------------------------------|----------------------------------------------------------------------------------------------------|
| (2) | ▲ 体化クストール・と説明 ※ 【GASH RADAR PEシステム 修復インストール】 本プロラシムは、GASH RADAR PEシステムを修復するためのツールです。<br>CASH RADAR PEシステムを修復するためのツールです。<br>CASH RADAR PEシステムを修復するためのツールです。<br>CASH RADAR PEシステムを修復するためのツールです。 ○ ASH RADAR PEシステムを修復するためのツールです。 ○ ASH RADAR PEシステムを修復するためのツールです。 ● 「FB 次へ」をクリックして下さい。 ④ 「FB 次へ」をクリックして下さい。 ④ 「修復インストールが完了しました」と表示されれば完了です。 ● 画面を終了して下さい。 ④ 「修復インストールが完了しました」と表示されれば完了です。 ● 画面を終了して下さい。 ④ CASH RADAR PEシステムを起動してください。 記録時に必要プラフイルを全て前除します。 ● 「修復インストールと同程度の時間が掛かりますのでご注意ください。 ※※ 注意 ※※ お客様が「作成されたファイルまたはフォルダがCASH RADAR PEシステムをインストールしたフォルダ内に存す。 ● 「40」 FB 次へ ESC 終了 | [F8 次へ]をクリックします。                                                                                                    |
| (3) | 修復インストールが完了しました。 修復インストールが完了しました。 10 年2 ペルプ F6 完了                                                                                                    | [F8 完了]をクリックします。<br>次回システム起動時に、センターサ<br>ーバーから最新のモジュールを自動<br>取得します。                                                                               |